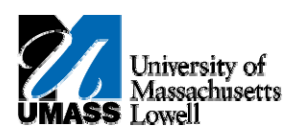

## **HR Direct** – Maintaining Home and Mailing Addresses

1. Navigate to Self Service>Personal Information>Home and Mailing Address.

| I                                                                                                    |         |            |         |                                    |      |  |  |  |
|----------------------------------------------------------------------------------------------------|---------|------------|---------|------------------------------------|------|--|--|--|
| Home and Mailing Address                                                                                                    |         |            |         |                                    |      |  |  |  |
| Regina Howard                                                                                                    |         |            |         |                                    |      |  |  |  |
| If you need to add or update an address where the country is not "USA", contact your<br>campus HR/Payroll office.                                                                                                    |         |            |         |                                    |      |  |  |  |
| In addition, not all university systems are integrated (share data) which means that if<br>there are other UMASS applications that require this same information (i.e. Student<br>Systems, Accounting Systems, etc.) you may also need to inform them of your<br>information change. |         |            |         |                                    |      |  |  |  |
| Addresses                                                                                                    | Ot-t    | 1-06       | 0       | A 44                               |      |  |  |  |
| Address Type                                                                                                    | status  | AS UT      | Country | Address                            |      |  |  |  |
| Home                                                                                                    | Current | 07/06/2004 | USA     | 6 Main Street<br>Newbury, MA 01951 | Edit |  |  |  |
| *Address Type:                                                                                                    |         | -          | Add     | 3                                  |      |  |  |  |
| * Required Field                                                                                                    |         |            |         |                                    |      |  |  |  |
|                                                                                                    |         |            |         |                                    |      |  |  |  |

**Note:** Use the **Home and Mailing Address** page to view a list of all current and future (pending) addresses. Note the message at the top of the page explaining that you should contact your campus HR/Payroll office to update an address that is not in the USA.

Additionally, you may need to contact other offices about address changes since not all university systems share data.

- 2. If you need to **EDIT** the addresses listed, click the **Edit** button **Edit** next to the address to be changed and proceed to step 5.
- If you need to ADD a mailing address, Click the Address Type list
  and choose Mailing type.
- 4. Click the Add button.

Note: If editing, the existing address will default into the fields.

5. Use the Edit/Add Home Address page to enter new information for your address.

|               | ssachusetts        |                  |                 |               |
|---------------|--------------------|------------------|-----------------|---------------|
| 2,            |                    |                  |                 |               |
| Edit Home Ad  | ddress             |                  |                 |               |
| Country:      | United States      |                  |                 |               |
| Address 1:    | 6 Main Street      |                  |                 |               |
| Address 2:    |                    |                  |                 |               |
| City:         | Newbury            | State: MA        | Q Massachusetts | Postal: 01951 |
| County:       |                    |                  |                 |               |
| Date Change V | Vill Take Effect:  |                  |                 |               |
| On this date: | 03/19/2010 🗵 (exam | ple: 01/31/2000) |                 |               |
| Save          | Cancel             |                  |                 |               |
|               |                    |                  |                 |               |

- 6. Enter the desired information into the **Address 1** field.
- 7. Enter the desired information into the **State** field, if it remains the same, skip to zip.
- 8. Enter the desired information into the **Postal** field.
- 9. You can enter a future date or leave the current date in the **On this date** field. Entering a past date will result in an error message.
- 10. Click the Save button.
- 11. On the Save Confirmation page, click the OK button.
- 12. On the Home and Mailing Address page, review your changes/additions to confirm it is correct.

NOTE: Unless otherwise specified, your home address is considered your mailing address.

- 13. Click the Save button.
- 14. Click the **OK** button.
- **15.** Congratulations! You've successfully updated your home and mailing address information.